# Installation Manual for Star printer

- for Windows 7 -

## Contents

| Getting started1                                                                |
|---------------------------------------------------------------------------------|
| 1. Installation                                                                 |
| 1.1.1 Installation Procedure                                                    |
| 1.2 For TSP100LAN                                                               |
| 1.2.1 Installation Procedure                                                    |
| 1.3 For TSP650    4      1.3.1 Installation Procedure    4                      |
| 1.3.2 Starting the Configuration Utility                                        |
| 1.4.1 Installation Procedure                                                    |
| 1.4.2 Starting the Configuration Utility       5         1.5 For TUP500       6 |
| 1.5.1 Installation Procedure                                                    |
| 1.6 For HSP7000                                                                 |
| 1.6.2 Starting the Configuration Utility                                        |
| 2. Version History                                                              |

### **Getting started**

This manual explains how to install the printer drivers for the following printers onto a computer running Windows 7 (32-bit edition).

#### Applicable model list

- TSP100GT
- TSP100LAN
- TSP650
- TSP700 II
- TUP500
- HSP7000 (\*)

\*) For the HSP7000, the printer driver and OPOS driver can be used on a computer running Windows 7 (32-bit edition). Only the OPOS driver can be used on a computer running Windows 7 (64-bit edition). For details, refer to "1.6 HSP7000"

For the applicable patches and batch files, refer to the following table.

| Model     | Base printer driver CD<br>version | Language Monitor<br>Patch *1 | Batch file for<br>Printer Status<br>Configuration Tool *1 | Batch file for<br>Star Value Add<br>Configuration Tool *1 |
|-----------|-----------------------------------|------------------------------|-----------------------------------------------------------|-----------------------------------------------------------|
| TSP100GT  | Ver. 1.0                          | •                            |                                                           |                                                           |
| TSP100LAN | Ver. 1.1                          | •                            |                                                           |                                                           |
| TSP650    | Ver. 1.0                          |                              | •                                                         |                                                           |
| TSP700 II | Ver.1.1                           |                              | •                                                         | •                                                         |
| TUP500    | Ver. 1.0                          |                              | •                                                         |                                                           |
| HSP7000   | Ver. 2.0                          |                              | •                                                         |                                                           |

#### <Applicable file list>

\*1) Only the 32-bit edition is supported (the 64-bit edition is not supported)

The company and product names used herein are trademarks or registered trademarks of their respective companies.

© Copyright 2010 Star Micronics Co., LTD.

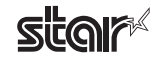

### 1. Installation

#### 1.1 For TSP100GT

#### 1.1.1 Installation Procedure

① Install the appropriate printer driver for your printer.

The printer driver CD version for the printer is indicated in the following table.

| Applicable model | Driver CD version    |
|------------------|----------------------|
| TSP100GT series  | TSP100GT Version 1.0 |

To install the printer driver, refer to the following manual that is located on the printer driver CD.

" TSP100GT Installation Manual (Windows Vista)"

Manual location (the CD/DVD drive is "M")

M:\Install\_Manual\_Vista\Installation\_Manual\_for\_Vista\_en.pdf

## Note: When installing or uninstalling the printer driver, be sure to log on to the computer as a user with administrator privileges.

Install the patch file.

The patch updates the language monitor.

File name: tsp100gt\_\*\_\*\_Imupdate\_winxpvista7\_xxxxxxx.zip

\*) \*\_\* is the software version number. Exaple: Ver1.0  $\rightarrow$  1\_0 xxxxxxxx is the date. Example: 2010/4/12  $\rightarrow$  20100412

To install the patch, refer to the following manual.

"Language Monitor Patch Installation Manual " (tsp100gt\_lm-patch\_en.pdf)

#### 1.1.2 Starting the Configuration Utility

At the Windows Start menu, right-click TSP100 Configuration Utility, and then select Run as administrator.

Note: The configuration utility cannot be started from the Printer properties dialog box in Windows 7.

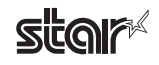

#### 1.2 For TSP100LAN

#### 1.2.1 Installation Procedure

① Install the appropriate printer driver for your printer.

The printer driver CD version for the printer is indicated in the following table.

| Applicable model | Driver CD version     |
|------------------|-----------------------|
| TSP100LAN series | TSP100LAN Version 1.1 |

When the printer driver CD is inserted into your computer's CD/DVD drive, the following dialog box appears. Click Autorun.exe

| 🖑 AutoPlay                                             |
|--------------------------------------------------------|
| DVD RW Drive (D:)                                      |
| Always do this for software and games:                 |
| Install or run program from your media                 |
| Run Autorun.exe<br>Published by STAR MICRONICS CO.,LTD |
| General options                                        |
| Open folder to view files<br>using Windows Explorer    |
| View more AutoPlay options in Control Panel            |

If the User Account Control dialog box appears during installation, click Continue or Yes. Then, refer to the "Software Manual" that is located on the printer driver CD to install the printer driver.

Note: When installing or uninstalling the printer driver, be sure to log on to the computer as a user with administrator privileges.

② Install the patch file.

The patch updates the language monitor.

File name: tsp100lan\_\*\_\*\_lmupdate\_winxpvista7\_xxxxxx.zip

\*) \*\_\* is the software version number. Exaple: Ver1.0  $\rightarrow$  1\_0 xxxxxxxx is the date. Example: 2010/4/12  $\rightarrow$  20100412

To install the patch, refer to the following manual.

"Language Monitor Patch Installation Manual " (tsp100lan\_lm-patch\_en.pdf)

#### 1.2.2 Starting the Configuration Utility

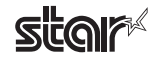

#### 1.3 For TSP650

#### 1.3.1 Installation Procedure

① Install the appropriate printer driver for your printer.

The printer driver CD version for the printer is indicated in the following table.

| Applicable model | Driver CD version  |
|------------------|--------------------|
| TSP650 series    | TSP650 Version 1.0 |

To install the printer driver, refer to manual that is located on the printer driver CD.

Note: When installing or uninstalling the printer driver, be sure to log on to the computer as a user with administrator privileges.

0 Start the printer status configuration tool using the batch file.

File name: tsp650\_lmsettingtool\_windows7\_xxxxxx.zip

\*) xxxxxxx is the date. Example:2010/4/12 → 20100412
 To use the batch file, refer to the following manual.
 **" Batch file for Printer Status Configuration Tool Operation ManualManual**" (exe-stml-tool\_en.pdf)

#### 1.3.2 Starting the Configuration Utility

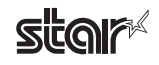

#### 1.4 For TSP700II

#### 1.4.1 Installation Procedure

① Install the appropriate printer driver for your printer.

The printer driver CD version for the printer is indicated in the following table.

| Applicable model | Driver CD version    |
|------------------|----------------------|
| TSP700II series  | TSP700II Version 1.1 |

When the printer driver CD is inserted into your computer's CD/DVD drive, the following dialog box appears. Click Autorun.exe

| 🦑 AutoPlay                                             |
|--------------------------------------------------------|
| DVD RW Drive (D:)                                      |
| Always do this for software and games:                 |
| Install or run program from your media                 |
| Run Autorun.exe<br>Published by STAR MICRONICS CO.,LTD |
| General options                                        |
| Open folder to view files<br>using Windows Explorer    |
| View more AutoPlay options in Control Panel            |

If the User Account Control dialog box appears during installation, click Continue or Yes. Then, refer to the "Software Manual" that is located on the printer driver CD to install the printer driver.

Note: When installing or uninstalling the printer driver, be sure to log on to the computer as a user with administrator privileges.

Start the printer status configuration tool using the batch file.
 File name: tsp700II\_Imsettingtool\_windows7\_xxxxxx.zip

\*) xxxxxxx is the date. Example:2010/4/12 → 20100412 To use the batch file, refer to the following manual. **" Batch file for Printer Status Configuration Tool Operation ManualManual "** (exe-stml-tool\_en.pdf)

③ Start the Star Value Add Configuration Tool using the batch file.
File name: tsp700II\_valueaddsettingtool\_windows7\_xxxxxxx.zip

\*) xxxxxxxx is the date. Example:2010/4/12 → 20100412 To use the batch file, refer to the following manual. " Batch file for Star Value Add Configuration Tool" (tsp700ii\_exe-value-add-tool\_en.pdf)

#### 1.4.2 Starting the Configuration Utility

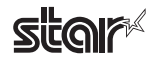

#### 1.5 For TUP500

#### 1.5.1 Installation Procedure

① Install the appropriate printer driver for your printer.

The printer driver CD version for the printer is indicated in the following table.

| Applicable model | Driver CD version  |
|------------------|--------------------|
| TUP500 series    | TUP500 Version 1.0 |

Download the printer drivers and "Software Manuals" from the following address. <u>http://www.star-micronics.co.jp/eng/dl/dl02\_07\_02tup5.htm</u>

To install the printer driver, refer to "Software manual ".

Note: When installing or uninstalling the printer driver, be sure to log on to the computer as a user with administrator privileges.

② Start the printer status configuration tool using the batch file.

File name: tup500\_lmsettingtool\_windows7\_xxxxxx.zip

\*) **xxxxxxx** is the date. Example:2010/4/12  $\rightarrow$  20100412 To use the batch file, refer to the following manual. **" Batch file for Printer Status Configuration Tool Operation ManualManual "** (exe-stml-tool\_en.pdf )

#### 1.5.2 Starting the Configuration Utility

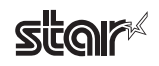

#### 1.6 For HSP7000

#### **1.6.1 Installation Procedure**

① Install the appropriate printer driver for your printer.

The printer driver CD version for the printer is indicated in the following table.

| Applicable model | Driver CD version   |
|------------------|---------------------|
| HSP7000 series   | HSP7000 Version 2.0 |

#### For Windows 7 (32-bit edition)

After the printer driver CD is inserted into your computer's CD/DVD drive, the printer driver and OPOS driver, which are installed automatically, can be used.

To install the printer driver and OPOS driver, refer to the "Software Manuals" for the drivers that are located on the printer driver CD.

## Note: When installing or uninstalling the printer driver, be sure to log on to the computer as a user with administrator privileges.

② Start the printer status configuration tool using the batch file.

File name: hsp7000\_lmsettingtool\_windows7\_xxxxxx.zip

\*) **xxxxxxxx** is the date. Example:2010/4/12  $\rightarrow$  20100412

To use the batch file, refer to the following manual.

" Batch file for Printer Status Configuration Tool Operation ManualManual " ( exe-stml-tool\_en.pdf )

#### 1.6.2 Starting the Configuration Utility

At the Windows Start menu, right-click TSP100 Configuration Utility, and then select Run as administrator.

Note: The configuration utility cannot be started from the Printer properties dialog box in Windows 7.

#### For Windows 7 (64-bit edition)

After the included printer driver CD is inserted into your computer's CD/DVD drive, only the OPOS driver, which is installed automatically, can be used.

To install the OPOS driver, refer to the "Software Manual" for the driver that is located on the printer driver CD.

Note: When installing or uninstalling the printer driver, be sure to log on to the computer as a user with administrator privileges.

The printer driver cannot be installed on a computer running Windows 7 (64-bit edition).

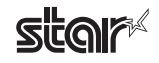

## 2. Version History

| Rev. No. | Date of revision | Contents    |
|----------|------------------|-------------|
| Rev. 1.0 | Apr. 2010        | New release |
|          |                  |             |
|          |                  |             |
|          |                  |             |
|          |                  |             |
|          |                  |             |
|          |                  |             |
|          |                  |             |
|          |                  |             |
|          |                  |             |
|          |                  |             |
|          |                  |             |
|          |                  |             |
|          |                  |             |
|          |                  |             |
|          |                  |             |
|          |                  |             |
|          |                  |             |
|          |                  |             |

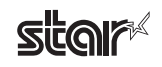

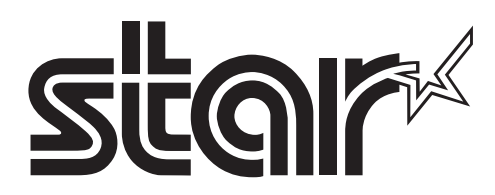

## SPECIAL PRODUCTS DIVISION STAR MICRONICS CO., LTD.

536 Nanatsushinya, Shimizu-ku, Shizuoka, 424-0066 Japan Tel: (int+81)-54-347-0112, Fax: (int+81)-54-347-0409

Please access the following URL http://www.star-m.jp/eng/dl/dl02.htm for the latest revision of the manual.

## OVERSEAS SUBSIDIARY COMPANIES STAR MICRONICS AMERICA, INC.

1150 King Georges Post Road, Edison, NJ 08837-3729 U.S.A. Tel: (int+1)-732-623-5555, Fax: (int+1)-732-623-5590

#### **STAR MICRONICS EUROPE LTD.**

Star House, Peregrine Business Park, Gomm Road, High Wycombe, Bucks, HP13 7DL, U.K. Tel: (int+44)-1494-471111, Fax: (int+44)-1494-473333

#### STAR MICRONICS ASIA LTD.

Rm. 1901-5, 19/F., Enterprise Square Two, 3 Sheung Yuet Road, Kowloon Bay, Hong Kong Tel: (int+852)-2796-2727, Fax: (int+852)-2799-9344